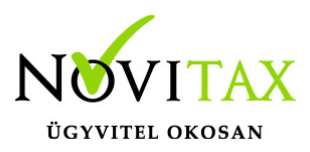

## Jogcímek utólagos nyitása az egyszeres könyvvitelben

Jogcímek utólagos nyitása az egyszeres könyvvitelben az alábbiak szerint történik:

## A menükezelőben a Cégnyitásoknál a Kontírozások, jogcímek nyitását és azon belül az egyszeres jogcímek nyitását kell választani.

- Bal oldalt a meglévő (idei) jogcímek jelennek meg.
- Jobb oldalon az előző éviek.
- Mindkét oldalon ki kell választani a megfelelőt.
- Felülírással átnyílik az előző évi jogcím állomány.

Ha megtörtént a művelet, akkor a többi jogcímen már nem kell az elvet gombbal végigmenni, hanem a megszakít gombbal ki lehet lépni.

|                                                                     | egyszeres jogcím másolás                                                                                | ×  |
|---------------------------------------------------------------------|----------------------------------------------------------------------------------------------------|----|
| Meglévő kontírozások:<br>@demo@<br>Dreiszker Tünde<br>Molnár Ferenc | Új egyszeres jogcím:<br>Eredeti megnevezés<br>@demo@<br>< @demo@<br>Hozzáad<br>Felülír<br>Elvet Megszak | út |

## www.novitax.hu

1105 Budapest, Gitár utca 4. | Tel.: (+36 1) 263-2363 | E-mail: novitax@novitax.hu

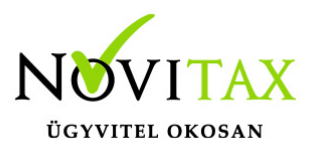

## Jogcímek utólagos nyitása az egyszeres könyvvitelben

Jogcímek utólagos nyitása az egyszeres könyvvitelben

Ha a jobb oldalon (előző évi) olyan jogcím állomány szerepel, amely a bal oldalon nem található meg, akkor a Hozzáad gombbal átvehető.

A jogcímek rendezése után bele kell lépni a menüszerverbe. A cégadatok/törzsbeállítások fülön az egyszeres jogcímnél ki kell választani a megfelelőt jogcímet.

Videó! Jogcímek a TAXA-ban

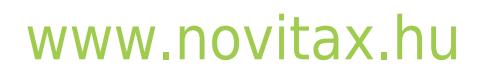

1105 Budapest, Gitár utca 4. | Tel.: (+36 1) 263-2363 | E-mail: novitax@novitax.hu